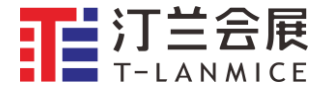

# 5th IEEE Electron Device Technology and Manufacturing (EDTM) Conference 2021

April 8-11, 2021 Chengdu,China

# **Virtual Meeting Instructions**

## Virtual Meeting Platform

#### Join Zoom Meeting Room

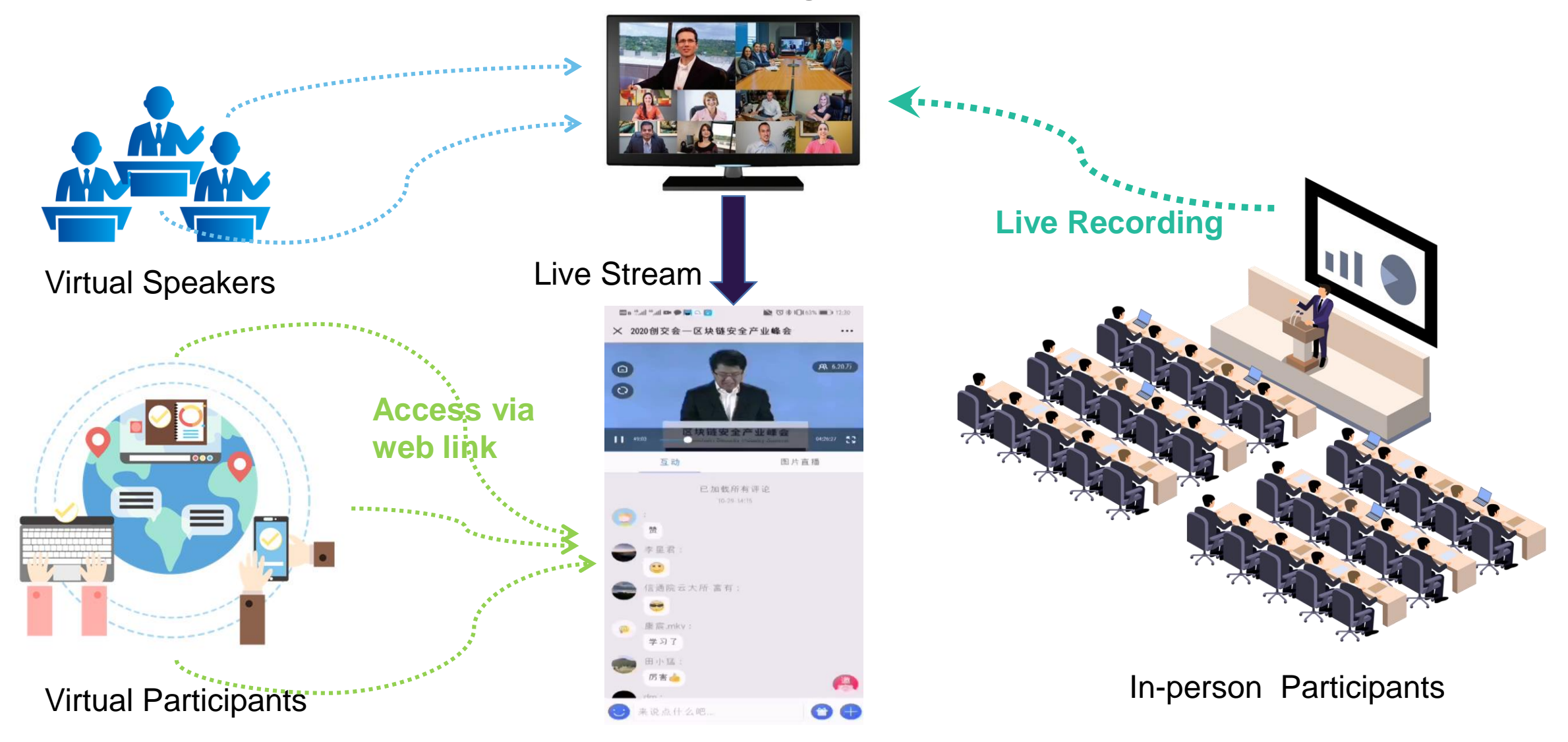

#### **Virtual Participation:**

- •Virtual Speakers and Hosts join the meeting through Zoom
- •Virtual Attendees join the meeting through web link

#### **Equipement & Network:**

•PC: minimum configuration (I3 processor、SD 4GB、Camera、microphone and speaker)
•Network: >50Mbps or Stable 4G Network

Zoom Download:

Windows Download:

http://www.zoomus.cn/support/download

MAC download:

https://www.zoomvideo.cn/download/

### Step 1: Download & install Zoom

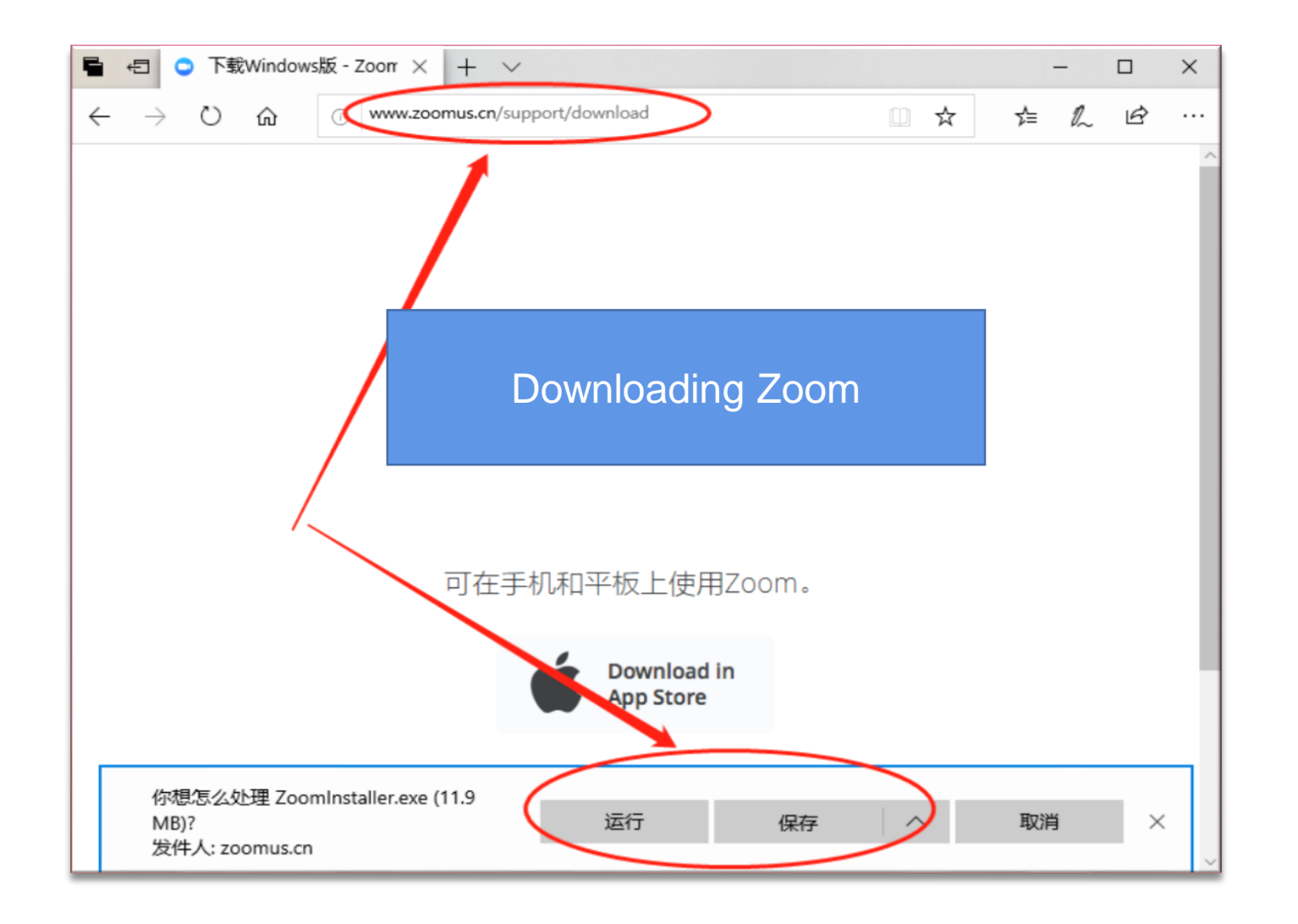

Click "Run" or "Save "to install "Zoom" directly, or save the installation package in PC

#### Step 2: Join Zoom Meeting

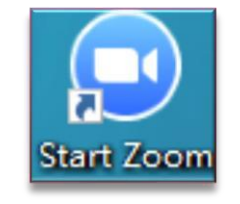

| Zoom Cloud Meetings |                      | - | × |
|---------------------|----------------------|---|---|
|                     | zoom                 |   |   |
|                     |                      |   |   |
|                     | 加入会议                 |   |   |
|                     | 登录                   |   |   |
|                     |                      |   |   |
|                     |                      |   |   |
|                     | 版本: 5.1 (52552.1111) |   |   |

- Lunch Applicaton
- Join the meeting
- Enter "Meeting ID" & "Your Name"

#### Meeting ID: • Each Session has a Virtual Meeting Room with a unique Meeting ID • Meeting ID will provided in advance

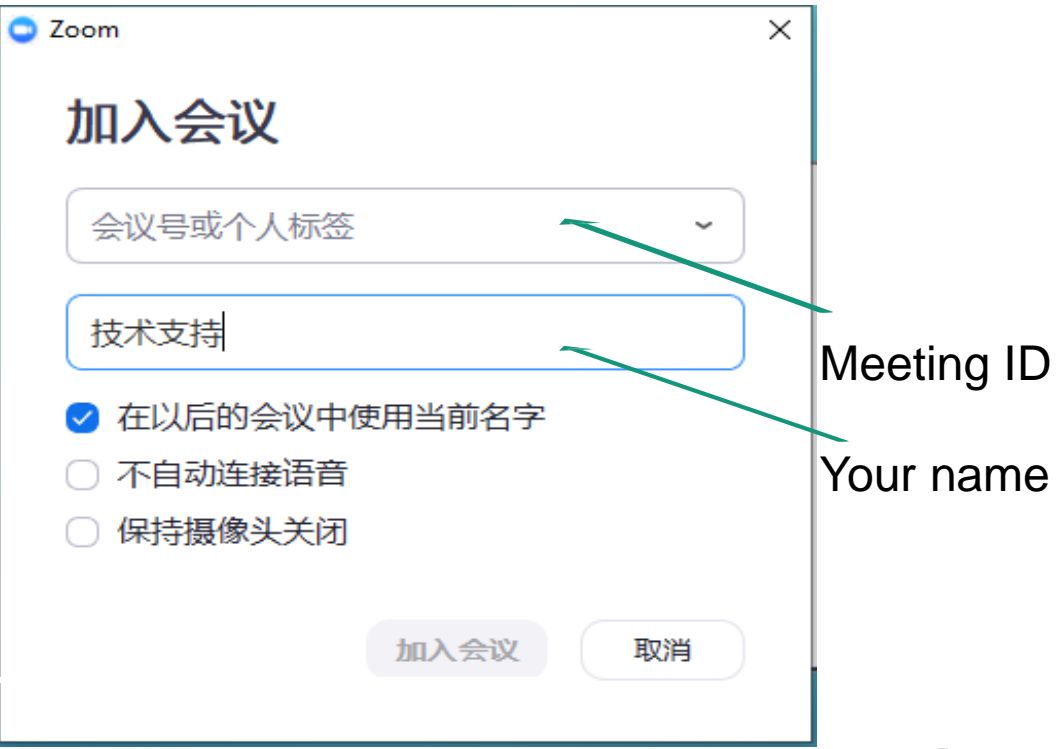

#### Step 3: Audio Setting

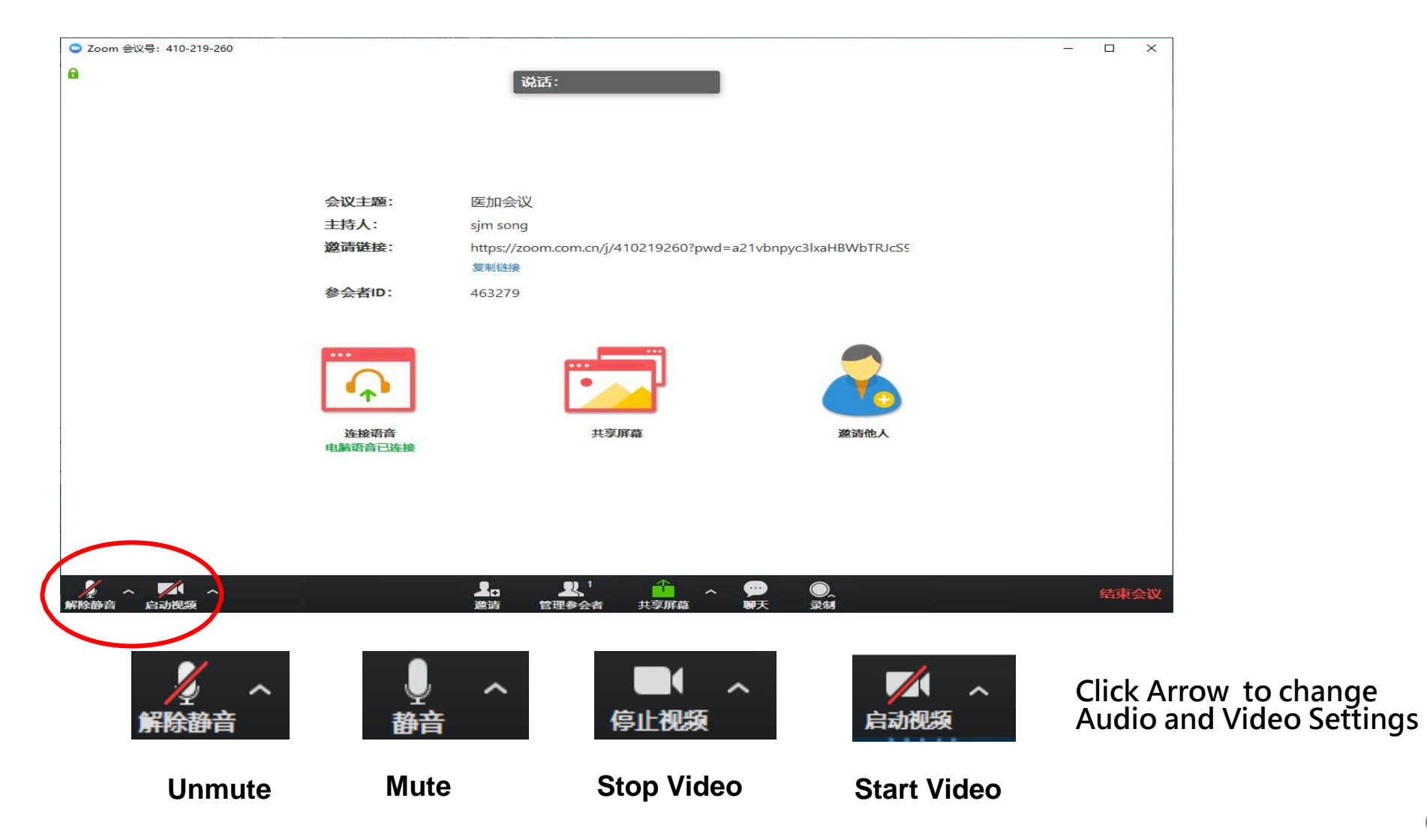

### **Zoom Functions:**

Zoom grü

anina.

- 1. Audio: On/Off microphone
- 2. Video: On/Off video camera
- 3. Participants: Show participant list
- 4. Chat: Enter your text messages
- 5. Share Screen: Share your screen for PPT presentation, etc.
- 6. End: Leave virtual meeting room

| 6                                               |                                                                                                    |                                                     | 0 |
|-------------------------------------------------|----------------------------------------------------------------------------------------------------|-----------------------------------------------------|---|
|                                                 |                                                                                                    | 362K :                                              |   |
|                                                 |                                                                                                    |                                                     |   |
|                                                 | 会议主题:                                                                                                    | 江苏宙医学会新型冠状弱毒感染冷淡研讨会                                 |   |
|                                                 | 主持人:                                                                                                    | 玉頭 许                                                |   |
|                                                 | 密码:                                                                                                    | 000278                                              |   |
|                                                 | 邀请链续:                                                                                                    | https://zoom.com.cn/j/95573337624?pwd=MFFzSzg3ZTUz5 |   |
|                                                 |                                                                                                    | REPORTS                                             |   |
|                                                 | 参会者ID:                                                                                                    | 480465                                              |   |
|                                                 |                                                                                                    |                                                     |   |
|                                                 | Concession in the local division in the local division in the loca |                                                     |   |
|                                                 |                                                                                                    |                                                     |   |
|                                                 | <b>•</b> ••                                                                                                    |                                                     |   |
|                                                 | 6.8mg                                                                                                    | 川安田田 推进的人                                           |   |
|                                                 | 电振荡符已直接                                                                                                    |                                                     |   |
|                                                 |                                                                                                    |                                                     |   |
|                                                 |                                                                                                    |                                                     |   |
|                                                 |                                                                                                    |                                                     |   |
| ethilfi                                         |                                                                                                    |                                                     |   |
| <b></b>                                         |                                                                                                    | <b>↑ ↑</b>                                          |   |
|                                                 |                                                                                                    |                                                     |   |
|                                                 |                                                                                                    |                                                     |   |
|                                                 |                                                                                                    |                                                     |   |
| $\left( \begin{array}{c} 2 \end{array} \right)$ |                                                                                                    | (3)(4)(5)                                           |   |

## **Hosts / Session Chairs:**

Virtual Meeting Management :

- Change participant's name
- Control camera and mic
- Remove participants

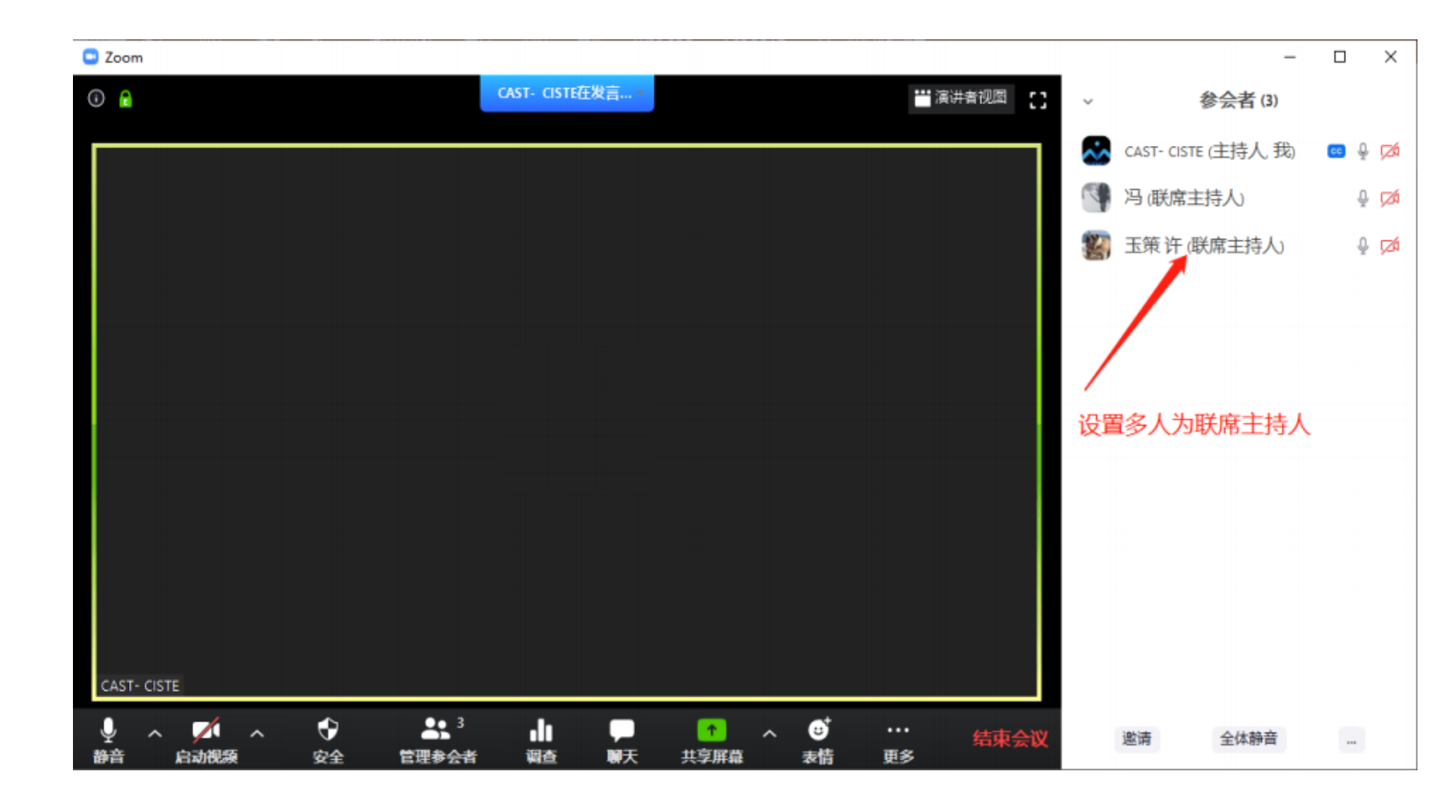

### **Participant Management by Chairs**

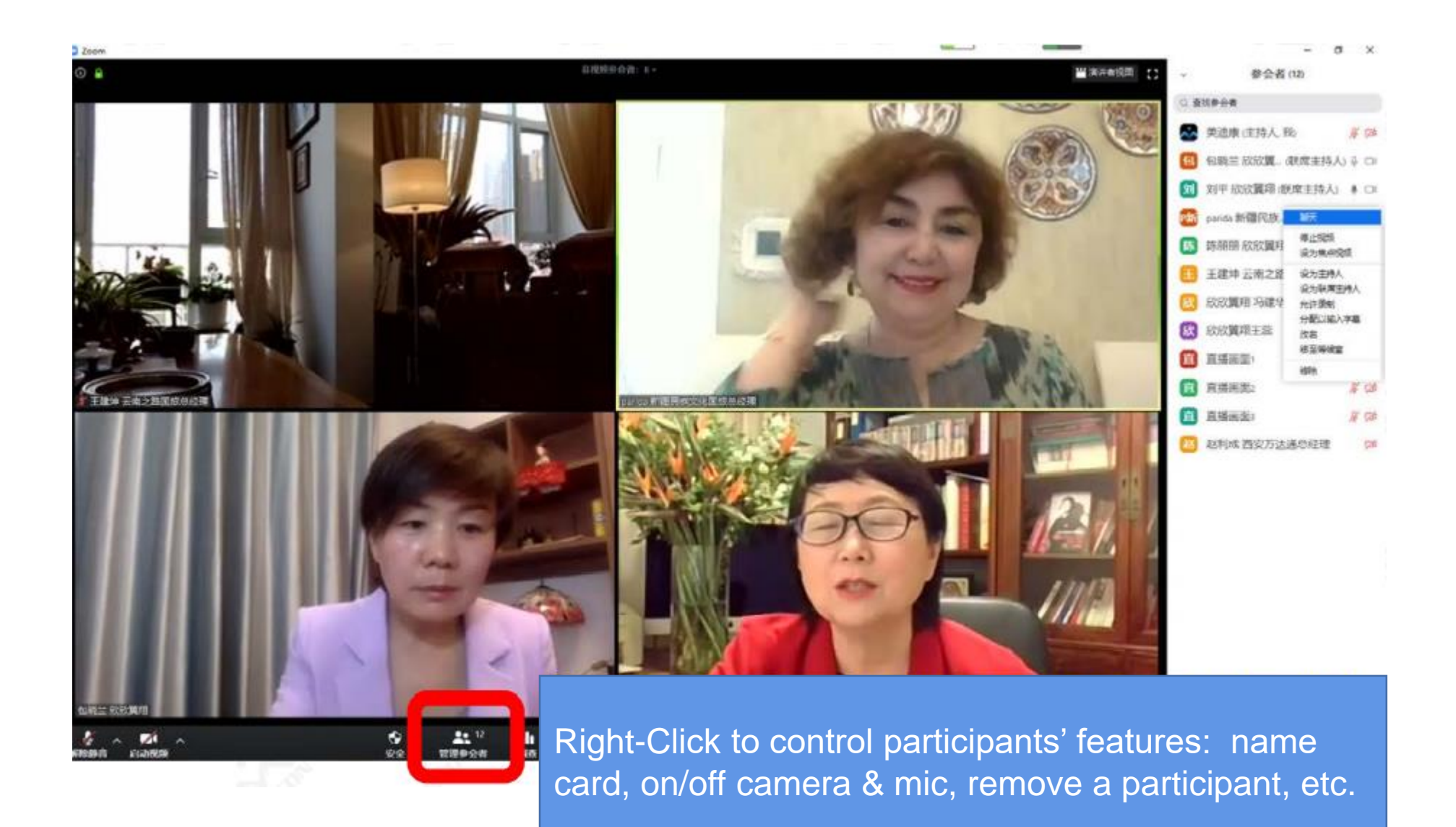

# **Share Screen by Presenters**

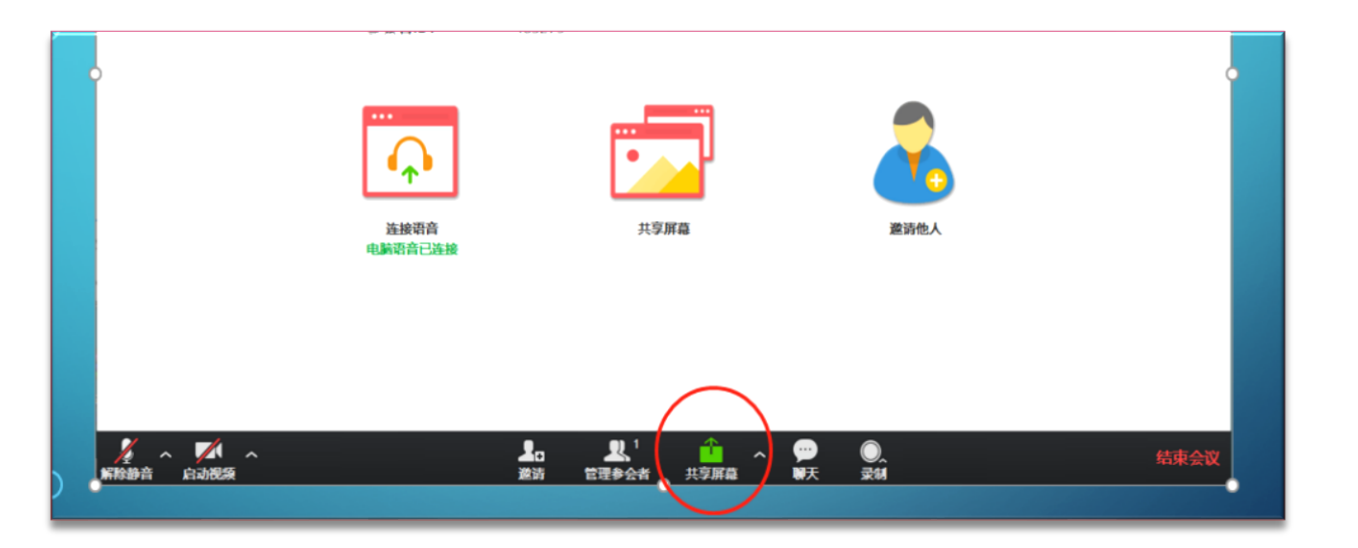

1. Click Share Screen: share your PPT

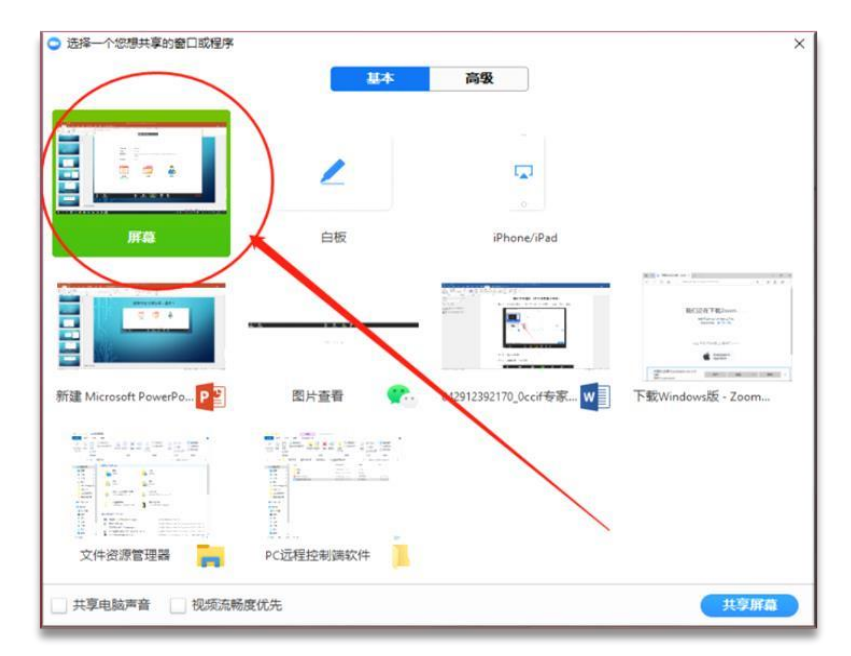

#### 2. Choose a window/file to share

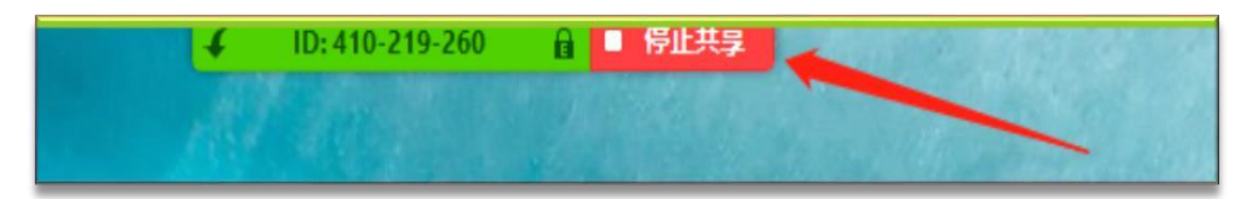

3. Click Stop Share to end "sharing"

### Virtual Meeting Tips 1/2

- Equipment: Please use laptop/desktop to join the meeting, and ensure camera, speaker and microphone are functional. Before entering the meeting, please be sure to turn off the anti-virus software.
- 2. Network: >50Mbps.
- 3. Video and Audio: Presenter image at the center of the video screen. Make sure the speaker if ON.
- 4. Tips for presentation:
  - Use 16:9 PPT format
  - If the PPT is covered by video/Camera, drag the camera bar to proper position.
  - Stop "Share" after presentation.
  - Provide your PPT file or recorded video to the Chair as a back-up.

### Virtual Meeting Tips 2/2

- 5. Hosts/Chairs: Be familiar with Zoom functions.
- 6. Rehearsal is recommended.

#### 7. On the meeting day:

- Enter the meeting room 20 minutes before the meeting starts and do a pre-meeting test.
- Please turn off your Mic when not speaking.
- Keep the camera on during the meeting.
- Please stick to the allocated presentation time.

#### 8. Handling unexpected incidents:

- If a speaker dropped off for a very short time, the network will bring you back automatically
- If being dropped off for >10 seconds, The Chair will take the control and wait for a tech supporter to fix the problem.
- If Drop-off > 1 minute, Chairs should play the pre-recorded Video

- EDTM2021 will go Hybrid. There will be a big in-Person meeting and you are welcome to come to Chengdu and enjoy the REAL conference. In case travel is prohibited, Virtual presentation/participation is supported.
- 1. Plenary Keynote Speakers: Live presentation on Zoom.
  - Please provide a pre-recorded video as a back-up (MP4 format)
  - □ Please check your time zone
- 2. Tutorial & Short Course Speakers: Live presentation on Zoom.
  - □ Please provide a pre-recorded video as a back-up (MP4 format)
  - Please check your time zone
- 3. Invited & Regular Oral Speakers: Presentations will be given by pre-recorded videos.
  - □ Please provide a pre-recorded video as a back-up (MP4 format)

# **Virtual Meeting Attendees**

- A unique digital Verification Code will be generated after online Registration
- Virtual attendees will receive the Verification Code and the virtual meeting web link through SMS or emails.
- The registered attendees can click the web link and verification code to enter the virtual meeting.

#### 🔤 📶 🗐 🕘 😹 💿 🕲 🕸 🛯 🕮 🛯 🕮 \*.... \*.... @ 🖸 🔒 🗶 @ 🕲 🕸 🖸 💷 1:45 × 第五届IEEE电子器件技术与制造(EDTM... ··· × 第五届IEEE电子器件技术与制造(EDTM... ··· 第五届IEEE电子器件技术与制造(EDTM)会议... \*姓名 Ngchao yang x I 百动留言 \*手机号 第五届IFFF电子别 15184321798 \*邀请码 请输入邀请码 (<) 确认 测试 - 登记信息 \*姓名 Ngchao yang x l \* **王**和長 15184321798 的法已 请输入邀请码 ЪU ☆ 第五届IFFF由子器件技术与制造 (FDTM) 会议2021 第五届IEEE电子器件技术与制造 互动留言 视频回放 14 技术支持: 📩 美迪康会务通

#### Note:

The Verification Code and web link will be provided via emails one week before EDTM2021 opening (4/8/2021)

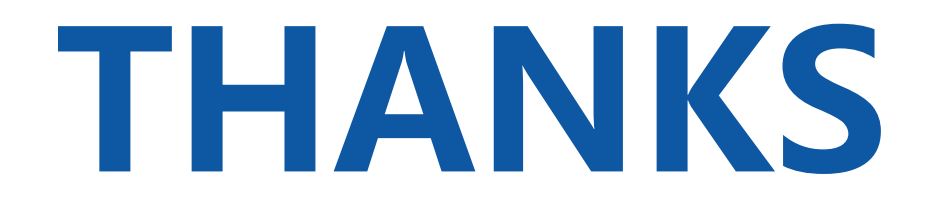

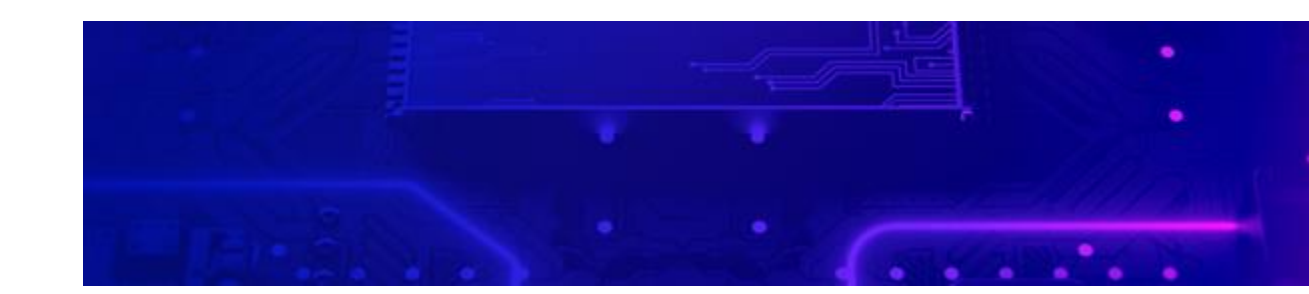